## KinderConnect – Cómo agregar un Documento al Proveedor

Los Operadores ahora pueden subir documentos al EdLink CCAP (Programa de Asistencia para Cuidado de Niños, por su siglas en inglés) que sean pertinentes al perfil del Proveedor por varias razones.

Por ejemplo, cuando selecciona un Día Pandemico como tipo de Ausencia en la página Asistencia > Detalle, puede ser necesario subir uno o más de los siguientes documentos: Un documento proveniente del departamento de salud local solicitando el cierre del Proveedor debido a COVID-19, una declaración escrita indicando cómo el Proveedor sigue las directrices establecidas por el CDC, o una lista de un salón de clases cuando solamente se ha cerrado un salón.

Utilize la página **Proveedor > Documentos** para subir los archivos a la base de datos:

A

Haga clic en **Documentos** bajo Proveedor.

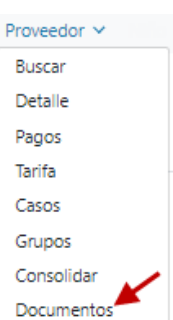

B Presione Nuevo.

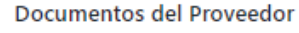

| Proveedor:         |        | Rinco  | n Daycare - Lic Ex | Seleccione » |
|--------------------|--------|--------|--------------------|--------------|
| Fecha de Inicio: * |        | 09/    | 08/2021            |              |
| Fecha Final: *     |        | 10/    | 08/2021            |              |
| Nuevo              | Borrar | Buscar | Comenzar de nue    | vo           |

Para más información, visite <u>https://azcces.info</u>, envíenos mensaje a supportAZ@kindersystems.com o llámenos al 1-833-859-3433.

Ingrese la **Descripción** del documento que está agregando.

Presione **Selecionar Documento** para localizar el nombre del archivo que le gustaría agregar. Note que el documento ya debe existir en su computadora antes de que pueda seleccionarlo para agregarlo. Una vez lo seleccione, el nombre del archivo que va a subir aparece.

| Nuevo Documento        |                           |  |  |  |
|------------------------|---------------------------|--|--|--|
| Descripción: *         | Health Dept Cert          |  |  |  |
| Seleccione Documento * | Rincon Health Dept Cert 2 |  |  |  |
|                        | Close Guardar             |  |  |  |

- Verifique que el nombre del documento a subir es correcto.
- Presione Guardar.